## How to look up a Cash Balance

- 1. You will need the Fund number for your account. If you don't know it you can look it up using the Crosswalk. Be sure to take note of the Unit number if you have responsibility for more than one unit.
- 2. Connect to the AIS Production system.
- 3. Select the F.O. Responsibility Unit that corresponds to the Account you want to look up.
- 4. Double click "Inquiry".
- 5. Double click "Account".
- 6. Click once in the Summary Template box, near the middle of the Account Inquiry screen.
- 7. Type "cash" or click the List of Values button on the tool bar and select the Cash template. If you type "cash", press the Tab key and the Find Accounts window will come up. If you used the List of Values button, the Find Accounts window will come up when you click OK.

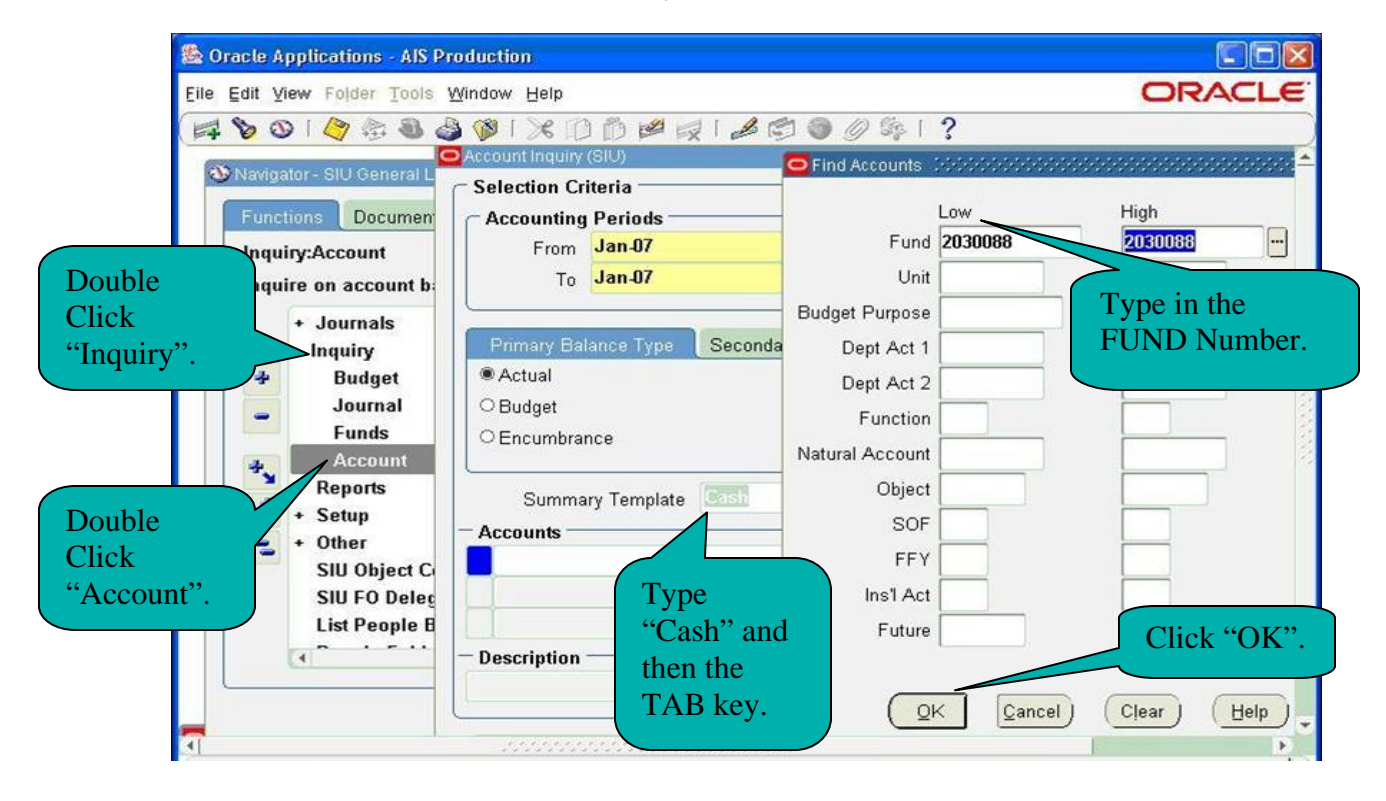

- 8. Enter the Fund number.
- 9. Click OK or press Enter.
- 10. Click the "Show Balances" button on the bottom left of the Account Inquiry screen.
- 11. The Summary Balances screen will appear. The PTD column will show the net amount of cash activity for the period and the YTD will show the current cash balance.

## How to look up a Cash Balance

| Eile Edit View Folder Tool:                                                              | s Window H<br>🎒 🎲 [ 🗦<br>Summary Bal                     | elp<br>🗲 🗋 Ď 💋 🛒 🖕                                                        | 8 5 9 0 1           | ≱ E ?                                            | ORACLE              |
|------------------------------------------------------------------------------------------|----------------------------------------------------------|---------------------------------------------------------------------------|---------------------|--------------------------------------------------|---------------------|
| Account Inquiry (SIU) - Selection Criteria - Accounting Periods                          | 🍰 修 [ 🗦<br>Summary Bal                                   | 🗲 🚺 📅 💋 😡 । 🖉<br>ances (SIU) - 2030088.23                                 | e 🗇 🕘 🧷 (           | 🎄 i 🤉                                            |                     |
| Account Inquiry (SIU) - Selection Criteria - Accounting Periods -                        | Summary Bal                                              | ances (SIU) - 2030088.23                                                  | 700 7 7 7 7 1 0 101 |                                                  |                     |
| Selection Criteria<br>Accounting Periods                                                 |                                                          |                                                                           | 720.1.1.1.1.1UA5F   | AT OO DY TT SUSSESSES                            |                     |
| Accounting Periods -                                                                     | n Criteria Balance Type Actual Timg Periods - Tom Jan-07 |                                                                           |                     |                                                  | rrency Type Entered |
| From Jan-07                                                                              |                                                          |                                                                           |                     |                                                  | Factor Units        |
| To Jan-07                                                                                | Period                                                   | Currency                                                                  | PTD                 | PTD Converted                                    | A YTD               |
|                                                                                          | Jan-07                                                   | USD                                                                       | 0.00                |                                                  | 24,032.76           |
| Actual     Budget     Encumbrance      Summary Templat      Accounts 2030088.23720.T.T.T | Thi<br>the<br>of a<br>for                                | This field shows<br>the net amount<br>of cash activity<br>for the period. |                     | This field shows<br>the current cash<br>balance. |                     |
| Description<br>ACCOUNTING SERVICE                                                        | 4                                                        |                                                                           |                     |                                                  |                     |

You can click "Detail Balances" to see the cash transactions for the selected period.